# Emprunter un livre audio numérique

### Comment écouter un livre audio ?

Ces « livres à écouter » s'écoutent en streaming ou sont téléchargeables sans connexion internet. Dans ce cas, téléchargez l'application Baobab sur votre smartphone/tablette pour en profiter.

### Comment accéder à la liste des livres audio ?

Sur Cesam71, effectuez une recherche dans les livres numériques et sélectionner le titre à télécharger.

#### https://www.cesam71.fr/lire/livres-audio

Vous avez la possibilité de filtrer les résultats pour avoir soit :

- la liste des livres audio uniquement consultables en ligne
- la liste des livres audio consultables en ligne et téléchargeable
  - Dans ce cas, téléchargez l'application<u>Baobab</u>

### RESSOURCE / THÈME

Livre audio consultable en ligne seulement

Livre audio téléchargeable et 10

26

consultable en ligne

# 1) Vous empruntez un livre uniquement consultable en ligne

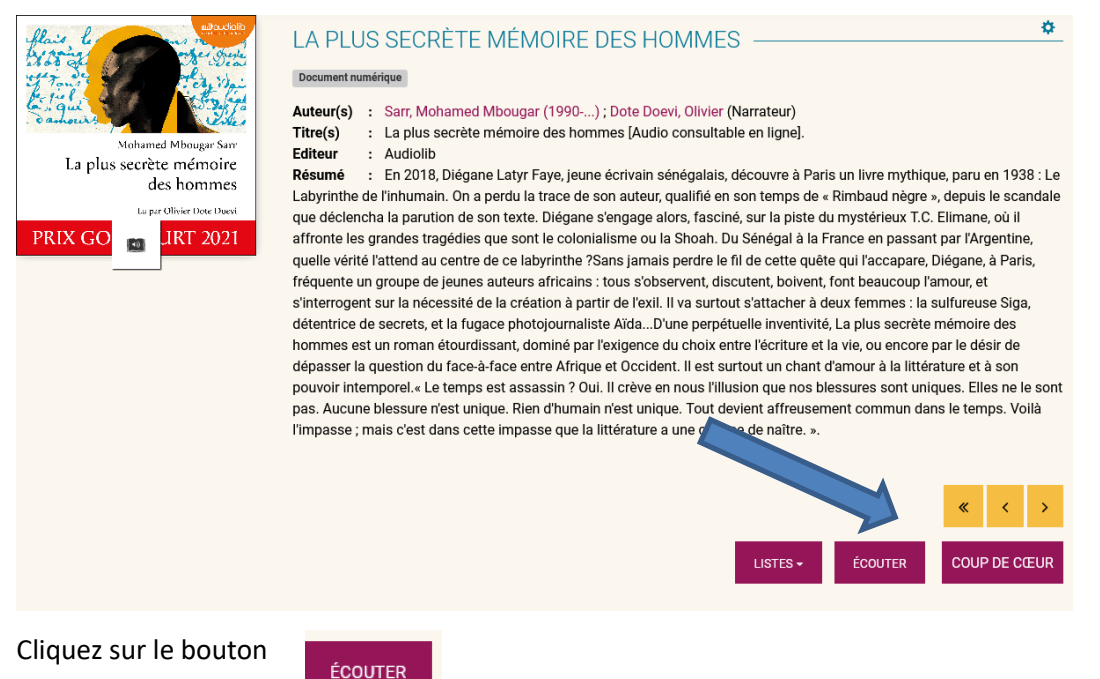

| <b>IPRUNTER</b>           |                                         | ×                      |
|---------------------------|-----------------------------------------|------------------------|
| LA PLUS SEC               | RÈTE MÉMOIRE                            | DES HOMMES             |
| Pour rappel, le télécharg | ement de livre numérique es             | t restreint.           |
| Application de lecture    | Application Baobab (smarphone/tablette) |                        |
| Mot de passe pour acc     | éder au document                        |                        |
| Non modifié               |                                         |                        |
| Indice pour retrouver l   | e mot de passe                          | ,                      |
| test                      |                                         |                        |
|                           |                                         | Emprunter et consulter |
| quez sur le bou           | ton emprunter                           | Emprunter et consulter |

Puis sur le titre du document

#### EMPRUNTER

| LA PLUS SECRÈTE MÉMOI                                  | RE DES HOMMES                                                                   |
|--------------------------------------------------------|---------------------------------------------------------------------------------|
| Prêt déjà enregistré                                   |                                                                                 |
| ECOUTER CE LIVRE<br>AUDIO VIA LE LIEN CI-<br>DESSOUS : | Vous pourrez retrouver ces liens sur votre compte<br>dans votre liste de prêts. |

Un nouvel onglet s'ouvre sur un lecteur audio en ligne. Il existe deux lecteurs audios selon l'œuvre empruntée :

• Le lecteur avec l'URL https://warehouse.tea-ebook.com qui ne permet pas de restituer un document avant l'échéance de prêt

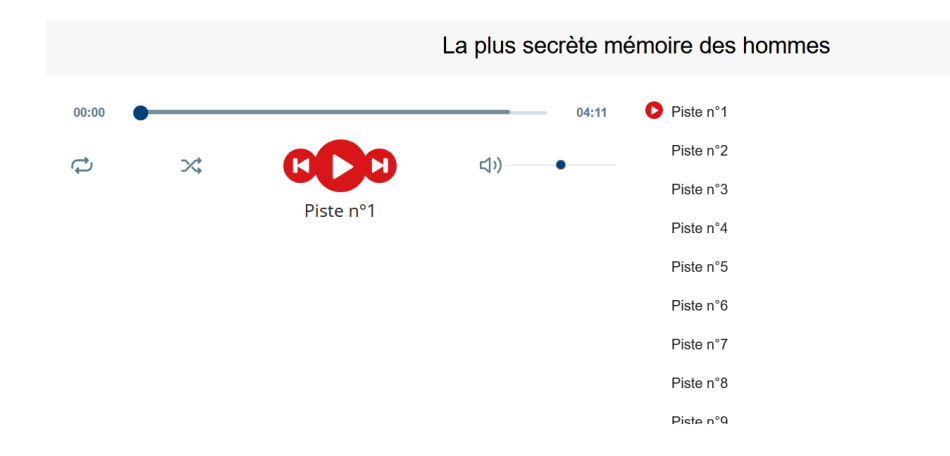

• Le lecteur avec l'URL https://player.cantookaudio.com qui permet de restituer un document avant l'échéance de prêt

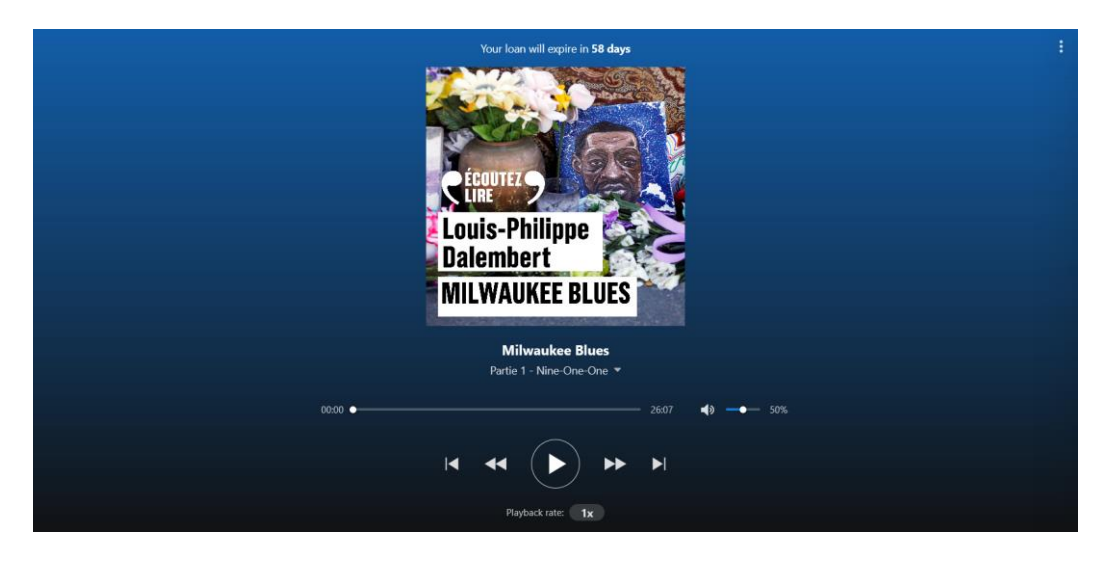

### 2) Vous empruntez un livre consultable en ligne ou téléchargeable

| Vous souhaitez consultez le livre audio :                                                                                                    | EMPRUNTER                                                                                                    |  |  |
|----------------------------------------------------------------------------------------------------|----------------------------------------------------------------------------------------------------|--|--|
| <ul> <li>cliquez sur Emprunter et consulter</li> <li><u>Choisissez comme application de lecture Baobab</u> puis</li> <li><u>créez votre mot de passe : il vous sera demandé lors de la synchronisation et/ou de l'ouverture du document sur Baobab. Ce mot de passe peut être différent de celui qui est utilisé pour se connecter à Cesam71.</u></li> <li>cliquez sur Emprunter et télécharger</li> </ul> | EMPRUNTER     MILVAUKEE BLUES   Pour rappel, le téléchargement de livre numérique est restreint.   Il s'agît d'un document audio téléchargeable ou consultable en streaming.   Il s'agît d'un document audio téléchargeable ou consultable en streaming.   Si vous souhaitez le consulter en streaming, le choix de l'application, bien qu'obligatoire, n'a pas d'importance pour la suite.   Application de lecture   Application Baobab (smarphone/tablette)   Mot de passe pour accéder au document   Non modifié   Indice pour retrouver le mot de passe   Lest   Emprunter et consulter   Emprunter et consulter |  |  |
|                                                                                                    |                                                                                                    |  |  |

Fermer

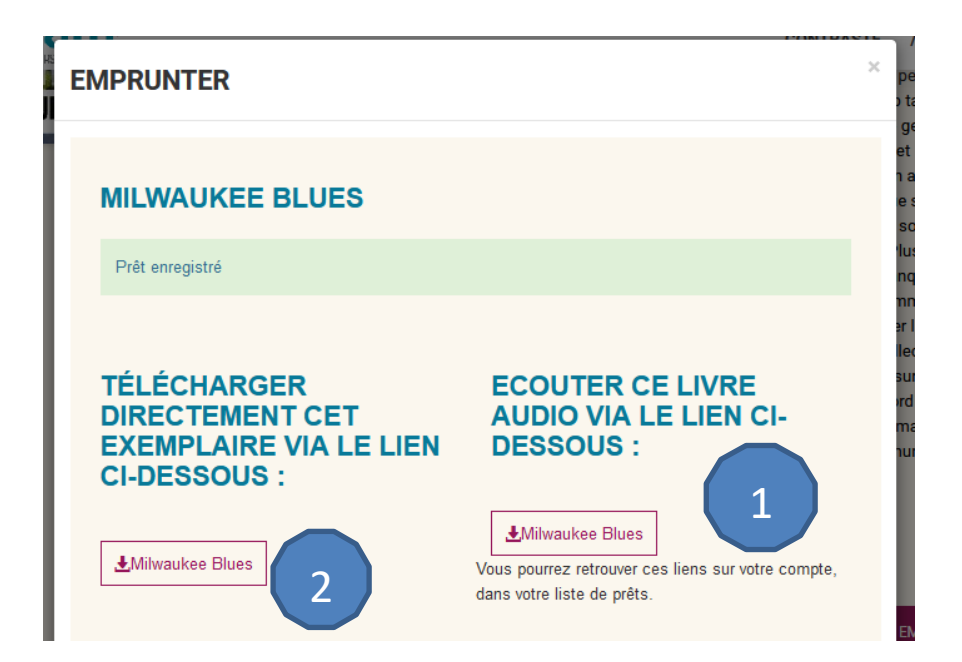

1

2

#### Pour consulter le livre audio en streaming

Un nouvel onglet s'ouvre sur un lecteur audio en ligne. Vous pouvez écouter votre emprunt en streaming.

Pour télécharger et écouter le livre audio sur Baobab

Cliquez sur le titre du document

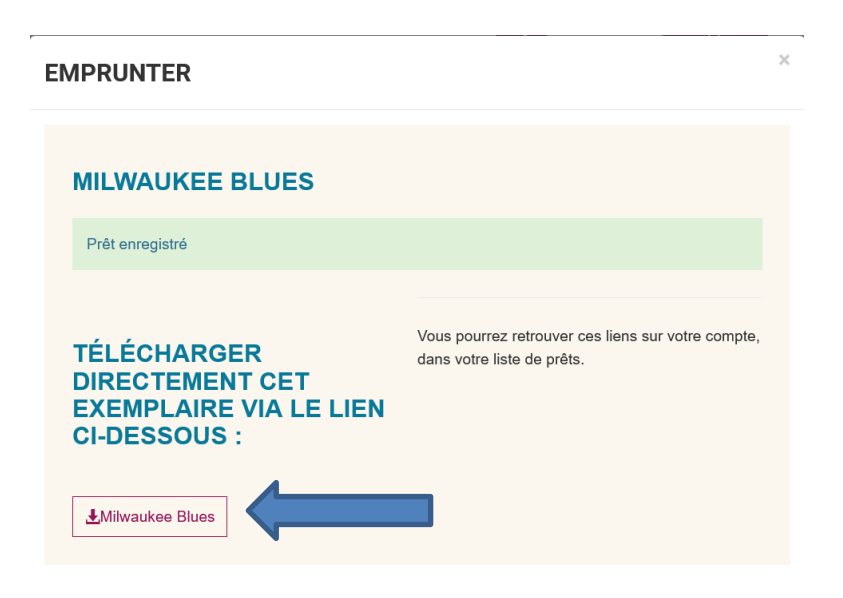

### Allez ensuite sur l'application Baobab > Mes bibliothèques > Récupérer mes prêts <u>Suivre le tutoriel pour Baobab</u>

| 13:15   0,0 Ko/s II            | * *** | 11:16 🖻                                                              | ¥! 📚 "II 🛢 | 11:21 🗄                                                          | ¥{ 🖘 "II 🛔 |
|--------------------------------|-------|----------------------------------------------------------------------|------------|------------------------------------------------------------------|------------|
| ×                              |       | Mes bibliothèques                                                    |            | Mes bibliothèques                                                |            |
| Mes livres                     |       |                                                                      |            |                                                                  |            |
| Mes bibliothèques              |       | Récupérer mes prêts                                                  |            | Récupérer mes prêts                                              |            |
| Ajouter un compte bibliothèque |       | -                                                                    |            |                                                                  |            |
| Réglages de lecture            |       | Comptes bibliotheques actifs                                         |            | Comptes bibliothèques actifs                                     |            |
| Historique de lecture          |       | 81 CHEMIN DES PRES, FRANCE<br>71850 CHARNAY LES MACON                | >          | CESAM/1<br>81 CHEMIN DES PRES, FRANCE<br>71850 CHARNAY LES MACON | $\gamma$   |
| Aide                           |       | Dernière synchronisationle 02/04/2024 à 11h'<br>Pas de prêt en cours | 16         | Dernière synchronisationle 02/04/2024 à 11h2<br>2 prêts          | 1          |
| À propos                       |       |                                                                      |            |                                                                  |            |
|                                |       | Ajouter un compte                                                    |            | Ajouter un compte                                                |            |
|                                |       |                                                                      |            |                                                                  |            |

Votre compte a été synchronisé. Attendez 1-2 minutes le temps du téléchargement du fichier.

Vous pouvez consulter le livre audio une fois que l'icône Ou apparait sur le document dans la rubrique « Mes Lives »

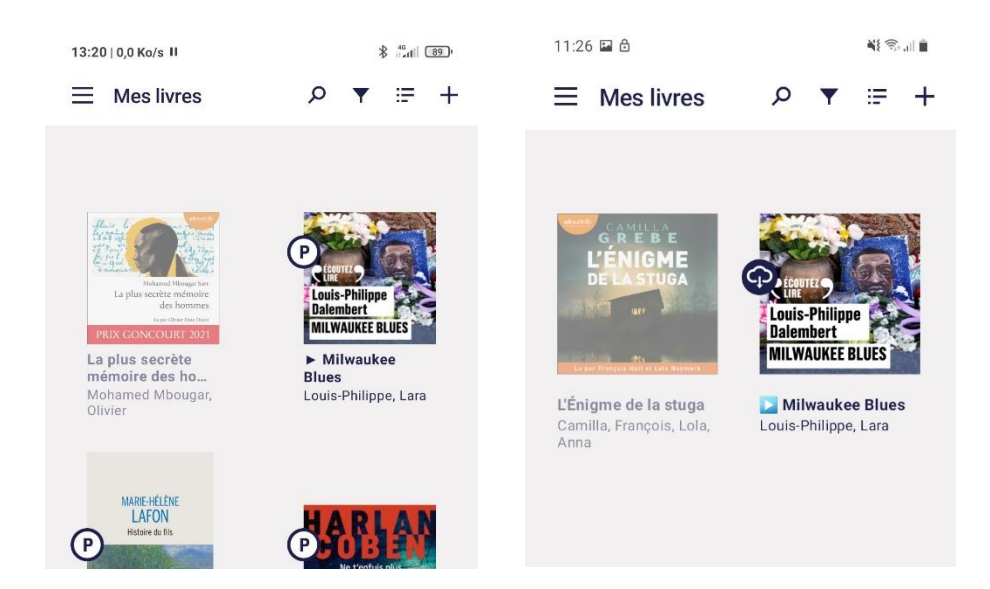

### 3) Consulter ses prêts sur Cesam 71

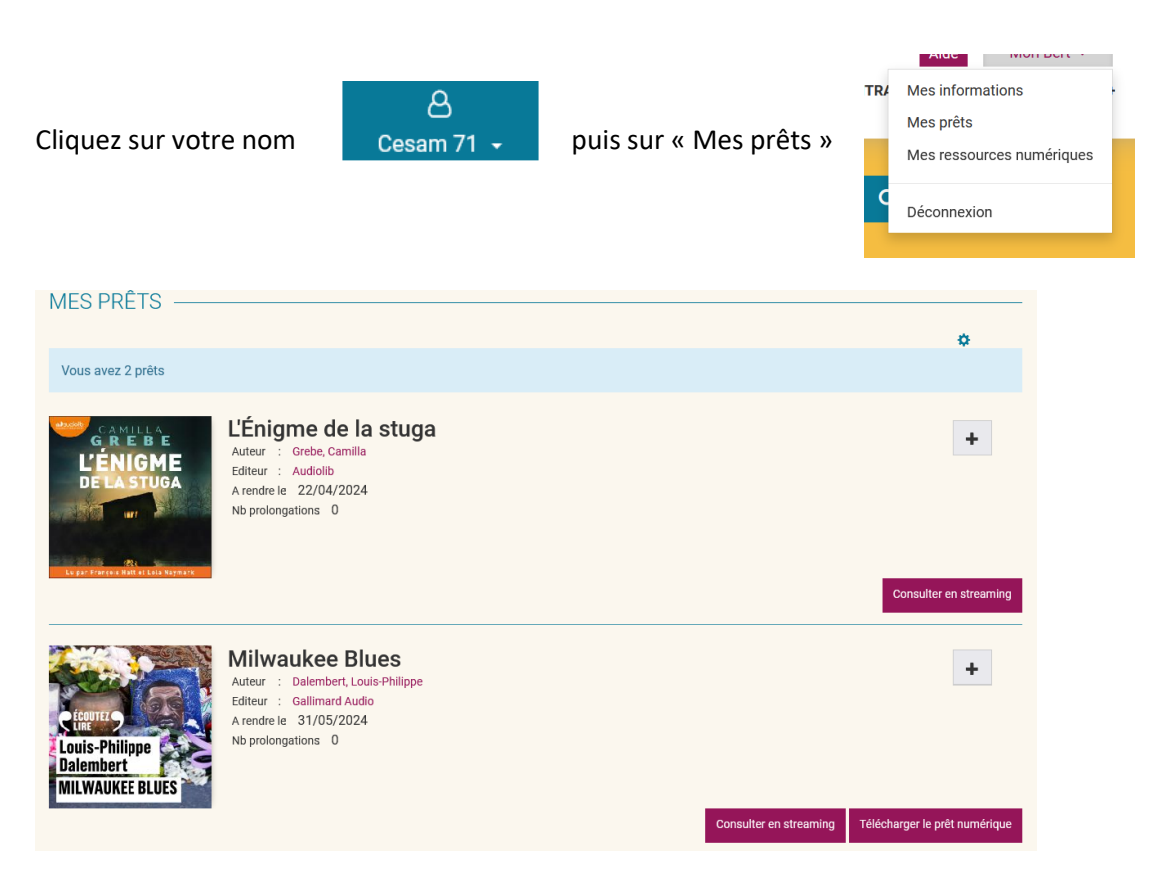

Il est possible de consulter ou télécharger à nouveau un document à partir de la gestion des prêts.

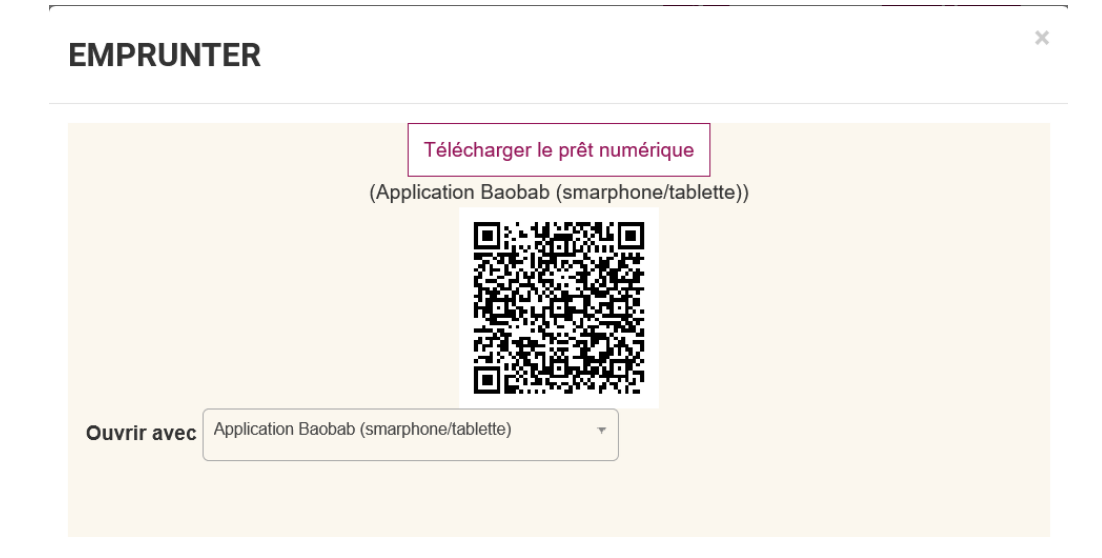

Surtout, cela permet d'accéder au document souhaité très rapidement en scannant le QR Code !

- Cliquez sur le mode de d'emprunt souhaité
- Scannez avec votre smartphone ou liseuse le QR-Code

Pour une consultation en streaming : le document s'ouvrira via un player

Pour une consultation sur Baobab : acceptez le téléchargement du fichier sur votre appareil, Baobab s'ouvrira directement avec la présence de votre document

## 4) Restituer un livre audio numérique

Vous pouvez restituer le livre audio emprunté avant la date limite du prêt afin de le rendre disponible pour en emprunter un nouveau (dans la limite des quotas de prêts).

Si vous oubliez de le restituer, un retour automatique se fera à la date d'échéance, les livres audio étant chrono dégradables.

#### Pour un document en streaming :

Attention il est possible de restituer un livre audio en streaming seulement si le player qui l'accompagne est https://player.cantookaudio.com (player ci-dessous)

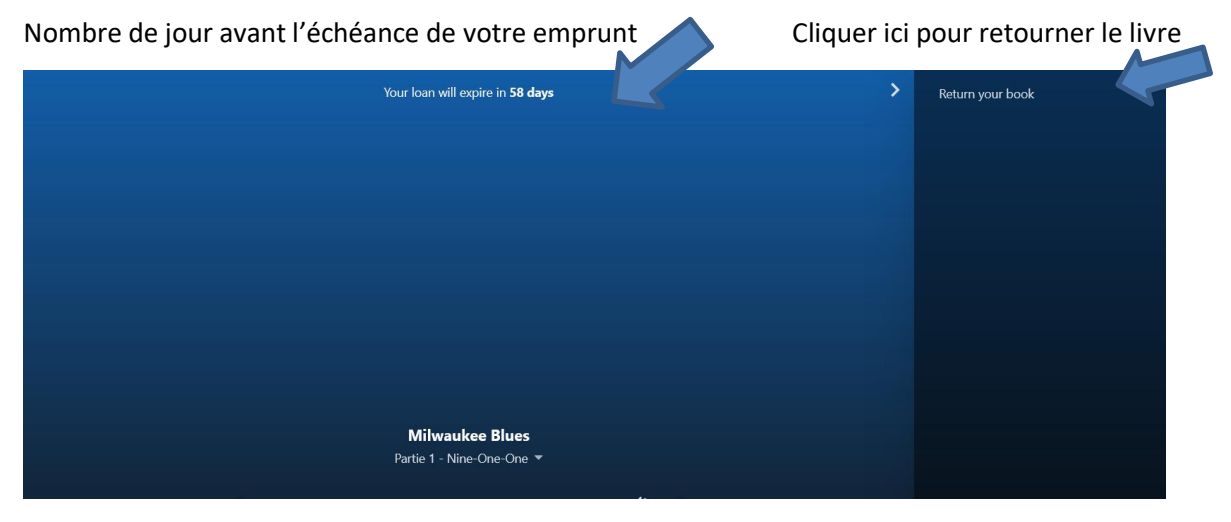

Validez une nouvelle fois

| Your loan will expire in 58 days                                        |  | × |
|-------------------------------------------------------------------------|--|---|
|                                                                         |  |   |
| Céneures 9                                                              |  |   |
| Datembert<br>Do you really want to return your book?<br>MILWAUKEE BLUES |  |   |
| Milwaukee Blues<br>Puris 1 - Noie-One-One *                             |  |   |
| 0000 e                                                                  |  |   |
| H H H                                                                   |  |   |
| Republicano 🛛 👔                                                         |  |   |

Le livre a été retourné

### Pour un document téléchargé sur Baobab :

Selon le document :

• Faites un appui long sur le document à retourner et cliquez sur supprimer.

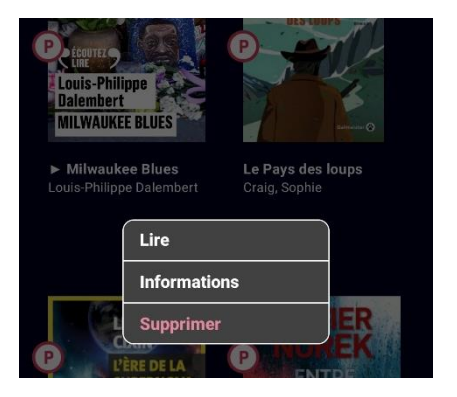

Ou

• Cliquez sur le document puis « Lire » > Informations et suivez la procédure

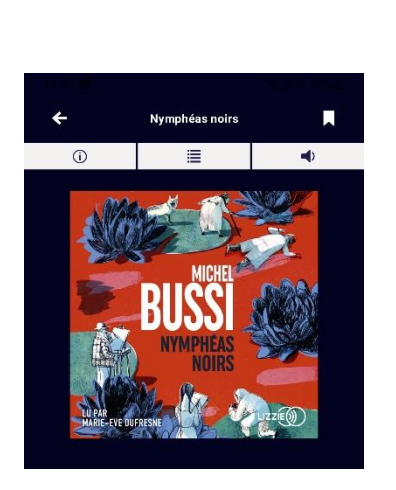

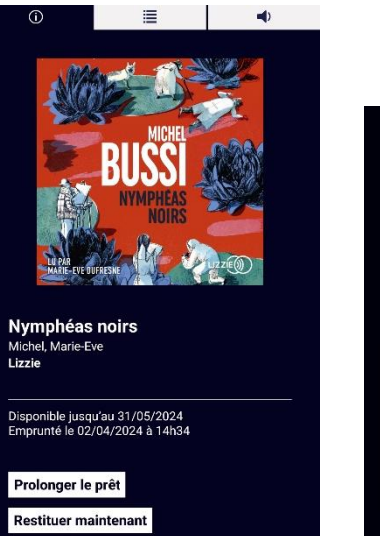

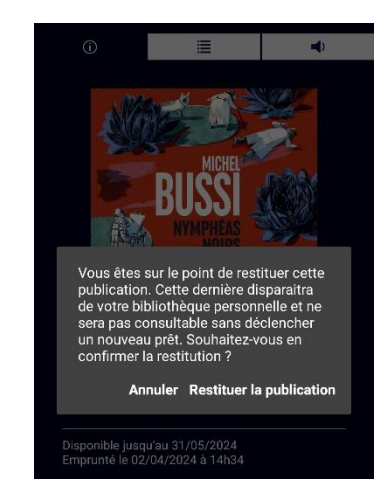